Importing StockMarketEye Portfolio Transactions File

Follow this reference guide for exporting your StockMarketEye portfolio transactions file for import into Investment Account Manager 3 (IAM3) Individual.

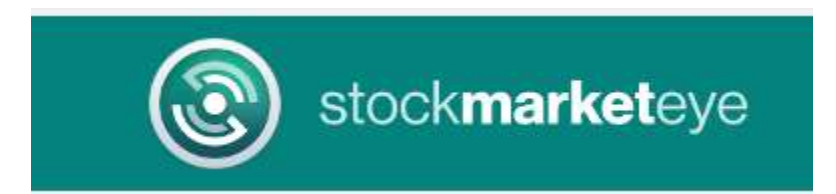

1. Open the Transactions report of your portfolio.

| Ś       | E        |      | 📄 🥖        | Transaction        | 15 - D | ate Range  |        |           |                         | Transaction Types |        |  |
|---------|----------|------|------------|--------------------|--------|------------|--------|-----------|-------------------------|-------------------|--------|--|
| Prices  | Fundamen | tals | Reports    | Jan 1, 202         | 23 - 3 | ep 8, 2023 |        | Ħ         | Click or type to select |                   |        |  |
| Symbol  | Туре     |      | ✓ Transa   | ctions             | æ      | Costs      | Fees   | NetTotal  | CashBal                 | Currency          | FX     |  |
|         | Other In | Ju   | in anot    |                    |        | 0.0000     | 0.0000 | \$0.00    | \$0.00                  | USD               | 1.0000 |  |
|         | Other In | Ju   | Summa      | ary Report         |        | 0.0000     | 0.0000 | \$1000.00 | \$1000.00               | USD               | 1.0000 |  |
| MO      | Buy      | Jun  | Gain /     | Gain / Loss Report |        | 0.0000     | 0.0000 | -\$136.49 | \$863.51                | USD               | 1.0000 |  |
| VZ      | Buy      | Jun  |            | ,                  | 57     | 0.0000     | 0.0000 | -\$106.97 | \$756.54                | USD               | 1.0000 |  |
| FSMDX   | Buy      | Jun  | Back-ir    | n-Time Report      | 52     | 0.0000     | 0.0000 | -\$100.00 | \$656.54                | USD               | 1.0000 |  |
| QD      | Buy      | Jun  | Allocati   | ion Report         | 6      | 0.0000     | 0.0000 | -\$95.48  | \$561.06                | USD               | 1.0000 |  |
| SPMD    | Buy      | Jun  |            |                    | 00     | 0.0000     | 0.0000 | -\$90.26  | \$470.80                | USD               | 1.0000 |  |
| UBER 23 | Buy      | Jun  | Total R    | eturn Report       | 00     | 0.6600     | 0.0000 | -\$133.66 | \$337.14                | USD               | 1.0000 |  |
| QD      | Buy      | Jun  | 15, 2023 5 | 0.0000 1.80        | 098    | 0.0000     | 0.0000 | -\$90.49  | \$246.65                | USD               | 1.0000 |  |
|         | -        |      |            |                    |        |            |        |           |                         |                   |        |  |

2. Select the 'All' date range for the report.

| Ś       | =        |              | 1     | ransactions - Date                                                                                               | e Range   |     |      |    |        |            |        | 1      | <b>Fransactio</b> | n Typ | es         |     |      |    |            |
|---------|----------|--------------|-------|----------------------------------------------------------------------------------------------------|-----------|-----|------|----|--------|------------|--------|--------|-------------------|-------|------------|-----|------|----|------------|
| Prices  | Fundamen | tals Reports |       | Jan 1, 2023 - Sep 8, 2023                                                                                        |           |     |      |    |        | Click or t | type t | o sele | cţ                |       |            |     |      |    |            |
| Symbol  | Туре     | Date         | Sha   |                                                                                                    |           |     |      |    |        |            |        |        |                   |       |            | -   |      |    |            |
|         | Other In | Jun 7, 2023  |       |                                                                                                    | N.        | <   | Jan  |    | ~      | 2023       | ~      | >      | <                 | Sep   | 19.<br>19. | ~   | 2023 | ~  | >          |
|         | Other In | Jun 8, 2023  |       | Today                                                                                                    | 1. I.I.I. | S   | Mo   | Tu | Ma     | Th         | E.     | Ca     | C.                | 140   | Tu         | Ma  | Th   | -  | <b>C</b> - |
| ON      | Buy      | Jun 13, 2023 | 3.0   |                                                                                                    |           | Su  | UND  | IU | we     | m          | FI     | Sa     | Su                | INIO  | Iu         | vve | III  | FI | əd         |
| /Z      | Buy      | Jun 13, 2023 | 3.0   | Last 7 Days                                                                                                    |           | 25  | 26   | 27 | 28     | 29         | 30     | 31     | 27                | 28    | 29         | 30  | 31   | 1  | 2          |
| SMDX    | Buy      | Jun 13, 2023 | 3.6   |                                                                                                    |           | -   |      |    |        |            |        |        |                   |       |            |     |      |    |            |
| QD      | Buy      | Jun 13, 2023 | 50.0  | This Month                                                                                                    |           | 1   | 2    | 3  | 4      | 5          | 6      | 7      | 3                 | 4     | 5          | 6   | 7    | 8  | 9          |
| SPMD    | Buy      | Jun 13, 2023 | 2.0   |                                                                                                    |           | 8   | 9    | 10 | 11     | 12         | 13     | 14     | 10                | 11    | 12         | 13  | 14   | 15 | 16         |
| JBER 23 | Buy      | Jun 15, 2023 | 100.0 | Last Month                                                                                                    |           | ×.  |      |    |        |            |        |        |                   |       |            |     |      |    |            |
| QD      | Buy      | Jun 15, 2023 | 50.0  | and the second second second second second second second second second second second second second second second |           | 15  | 16   | 17 | 18     | 19         | 20     | 21     | 17                | 18    | 19         | 20  | 21   | 22 | 23         |
| RDX     | Buy      | Jun 16, 2023 | 50.0  | Year to Date                                                                                                    |           | 20  | - 22 | -  | ne     | 00         | 07     | - 20   | 24                | OF.   | 20         | 07  | 20   | 20 | 20         |
| SPMD    | Sell     | Jun 22, 2023 | 2.0   | Lact 20 Dave                                                                                                    |           | 22  | 23   | 24 | 25     | 20         | 21     | 28     | 24                | 25    | 20         | 21  | 28   | 29 | 30         |
| JBER 23 | Sell     | Jun 22, 2023 | 100.0 | Last 30 Days                                                                                                    |           | 29  | 30   | 31 | 1      | 2          | 3      | 4      | 1                 | 2     | 3          | 4   | 5    | 6  | 7          |
| SPMD    | Reinve   | Jun 23, 2023 | 0.0   | Lact ON Dave                                                                                                    |           |     |      |    |        |            |        |        |                   |       |            |     |      |    |            |
| ARDX    | Buy      | Jun 23, 2023 | 25.00 | 3.6100                                                                                                    | 0.0000    | 0.0 | 0000 |    | \$90.2 | 25         | \$178. | 47 1   | JSD               | 1     | .0000      | 6   |      |    |            |

3. Click on the "More' button and select "Export to CSV..."

|         | Trans    | sactions - C  | ate Range   |        |           |           | Transaction | Types         |     | Symbols  |                                               |                   |                          |
|---------|----------|---------------|-------------|--------|-----------|-----------|-------------|---------------|-----|----------|-----------------------------------------------|-------------------|--------------------------|
| Reports | Jar      | n 1, 2023 - S | Sep 8, 2023 |        |           |           | Click or ty | /pe to select | · • | Click or | type to select                                |                   | <ul> <li>More</li> </ul> |
| Date    | Shares   | Price         | Costs       | Fees   | NetTotal  | CashBal   | Currency    | FX            |     |          | Report Options                                |                   |                          |
| 7,2023  |          |               | 0.0000      | 0.0000 | \$0.00    | \$0.00    | USD         | 1.0000        |     |          |                                               |                   |                          |
| 8, 2023 |          |               | 0.0000      | 0.0000 | \$1000.00 | \$1000.00 | USD         | 1.0000        |     |          | Show lotals                                   |                   |                          |
| 3, 2023 | 3.0000   | 45.4967       | 0.0000      | 0.0000 | -\$136.49 | \$863.51  | USD         | 1.0000        |     |          | Report Actions                                |                   |                          |
| 3, 2023 | 3.0000   | 35.6567       | 0.0000      | 0.0000 | -\$106.97 | \$756.54  | USD         | 1.0000        |     |          |                                               |                   |                          |
| 3, 2023 | 3.6080   | 27.7162       | 0.0000      | 0.0000 | -\$100.00 | \$656.54  | USD         | 1.0000        |     |          | Convert Dividend+Buy pa                       | airs to Reinveste | ed Dividends             |
| 3, 2023 | 50.0000  | 1.9096        | 0.0000      | 0.0000 | -\$95.48  | \$561.06  | USD         | 1.0000        |     |          |                                               |                   |                          |
| 3, 2023 | 2.0000   | 45.1300       | 0.0000      | 0.0000 | -\$90.26  | \$470.80  | USD         | 1.0000        |     |          | <ol> <li>Show transaction details.</li> </ol> | 88 - C            |                          |
| 5, 2023 | 100.0000 | 1.3300        | 0.6600      | 0.0000 | -\$133.66 | \$337.14  | USD         | 1.0000        |     |          | Delete from transactions                      | /                 |                          |
| 5, 2023 | 50.0000  | 1.8098        | 0.0000      | 0.0000 | -\$90.49  | \$246.65  | USD         | 1.0000        |     |          | E Delete Herri Hallouer                       |                   |                          |
| 6, 2023 | 50.0000  | 3.6870        | 0.0000      | 0.0000 | -\$184.35 | \$62.30   | USD         | 1.0000        |     |          | Export to CSV                                 |                   |                          |
| 2, 2023 | 2.0000   | 44.5500       | 0.0100      | 0.0000 | \$89.09   | \$151.39  | USD         | 1.0000        |     | N        |                                               |                   |                          |
| 2, 2023 | 100.0000 | 1.1800        | 0.6700      | 0.0000 | \$117.33  | \$268.72  | USD         | 1.0000        |     | N2       | Save as PDF                                   |                   |                          |
| 3, 2023 | 0.0088   | 44.2679       | 0.0000      | 0.0000 | \$0.39    | \$268.72  | USD         | 1.0000        |     |          | 24 C                                          |                   |                          |
| 3, 2023 | 25.0000  | 3.6100        | 0.0000      | 0.0000 | -\$90.25  | \$178.47  | USD         | 1.0000        |     |          | <ol> <li>Help with this report</li> </ol>     |                   |                          |
| 3, 2023 | 25.0000  | 1.9852        | 0.0100      | 0.0000 | \$49.62   | \$228.09  | USD         | 1.0000        |     |          |                                               |                   |                          |
| 6 2023  | 0.0120   | 26 6667       | 0.0000      | 0.0000 | \$0.32    | \$228.00  | LISD        | 1 0000        |     |          |                                               |                   |                          |

4. Provide a name for the CSV output file and use the "Browse" button to define location to save the file for IAM3 import. Be sure the option "Export Columns Necessary for re-import into StockMarketEye" is selected for proper file format.

| E              |                                                                            | Transactions - Date Range                                                                                              | Transaction Types                           |   | Symbols                 |
|----------------|----------------------------------------------------------------------------|----------------------------------------------------------------------------------------------------|---------------------------------------------|---|-------------------------|
| amen<br>e      | als Reports                                                                | Export your Transactions to CSV                                                                                        | × FX                                        | • | Click or type to select |
| er in<br>er in | Jun 7, 2023<br>Jun 8, 2023<br>Jun 13, 2023<br>Jun 13, 2023<br>Jun 13, 2023 | Qu can export your Transactions to a CSV file for use in a spreadst application, or for re-import into StockMarketEye. | eet 0000<br>0000<br>0000<br>0000            |   |                         |
|                | Jun 13, 2023<br>Jun 13, 2023<br>Jun 15, 2023                               | CSV Output File                                                                                                    | 0000                                        |   |                         |
|                | Jun 15, 2023<br>Jun 16, 2023<br>Jun 22, 2023<br>Jun 22, 2023               | C.isme_myportiolio_transactions.csv                                                                                    | Browse 0000<br>0000<br>0000<br>0000         |   |                         |
| we             | Jun 23, 2023<br>Jun 23, 2023<br>Jun 23, 2023<br>Jun 26, 2023               | Export columns necessary for re-import into StockMarketEye.     Export the currently configured set of columns.        | 0000                                        |   |                         |
|                | Jun 26, 2023<br>Jun 29, 2023<br>Jul 5, 2023<br>Jul 5, 2023                 | Cancel                                                                                                    | Export 0000<br>0000<br>0000<br>0000<br>0000 |   |                         |

5. Close StockMarketEye and open Investment Account Manager 3 Individual. Select the File Menu | New Portfolio | Import (CSV) Comma Separate Value.

| er I  | ▼ IAM Demo Portfolio 1 Investment Account Manager<br>File Portfolios Edit Transactions Reports Asset | r Version 3.3.1 Individual 09/13/2023<br>Library Benchmarks Performance Tools Winde | ow Help   |
|-------|----------------------------------------------------------------------------------------------------|-------------------------------------------------------------------------------------|-----------|
| يوًا. | New Portfolio                                                                                        | Download from Financial Institution                                                 | Portfolic |
|       | Backup Data                                                                                          | Manually Enter Holdings                                                             | Income    |
|       | Import                                                                                               | Import (CSV) Comma Separated Value                                                  |           |
|       | Export +                                                                                             | Import <u>Q</u> uicken Portfolio<br>Import <u>Y</u> ahoo Portfolio                  | Name      |
|       | Password                                                                                             | Updated Date 09/13/2023                                                             | _         |

6. Select the choice to "Import historical transactions".

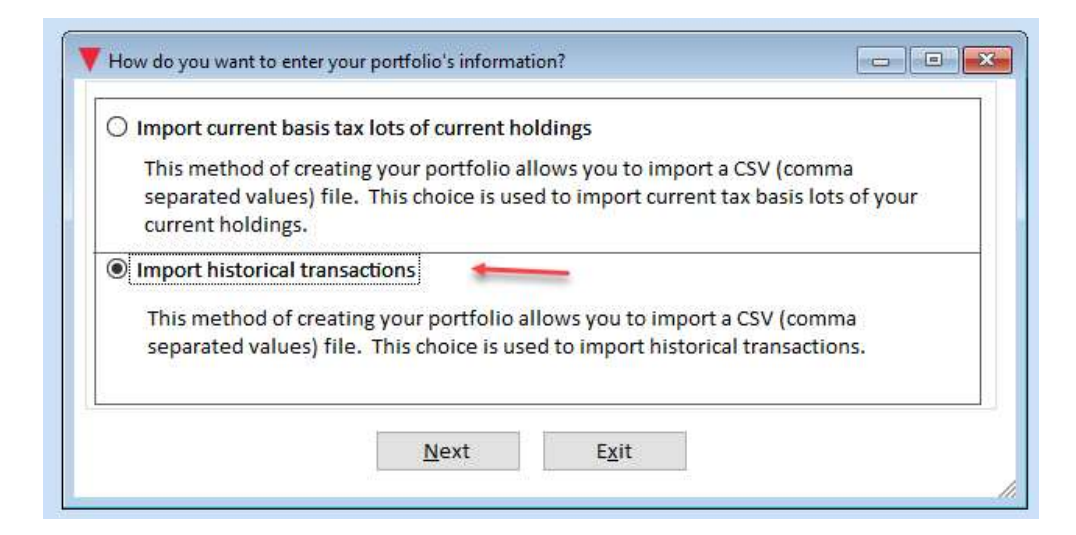

7. Enter a portfolio name and use the 'Nest' button to continue.

| se<br>tra | is method of creating your portfolio allows<br>parated values) file. This choice is used to<br>nsactions. | s you to import a CSV (comma<br>import historical |
|-----------|----------------------------------------------------------------------------------------------------|---------------------------------------------------|
|           | Existing Portfolios:                                                                                      |                                                   |
|           | IAM Demo Portfolio 1<br>IAM Demo Portfolio 2<br>IAM Demo Watch List 1                                     | ^                                                 |
|           | Enter the Pottelio Name and Pres                                                                          | - Nevitto Continuo                                |

8. In the form below, select the StockMarketEye file created in step 4 above or the transactions import. As necessary, in lower right hand corner, select the option for SME default format.

| ele             | ct Fike to Import<br>If you<br>you c | ir investment ac<br>an enter this wit   | coun<br>h th | t includes a cas<br>e current balanc  | h/m          | oney market fund fo<br>the end of the port | or offsetting tra<br>folio setup pro | nsac<br>cess. | tions                 | /                 |       | View Fields 3-<br>View Fields 9- | -8<br>-14 |
|-----------------|--------------------------------------|-----------------------------------------|--------------|---------------------------------------|--------------|--------------------------------------------|--------------------------------------|---------------|-----------------------|-------------------|-------|----------------------------------|-----------|
| Use<br>use      | the drop down a the radio buttor     | it the top of each<br>is to view and se | lect a       | umn to select th<br>additional fields | ie da<br>for | ta to be imported f<br>column data.        | or that column.                      | If yo         | our csv file has more | than 8 columns,   |       | J View Fields 1:                 | 5-20      |
| eck<br>o<br>ete | Don't Import                         | Don't Import                            | ~            | Don't Import                          | >            | Don't Import                               | Don't Import                         | >             | Don't Import 🛛        | Don't Import      | ~     | Don't Import                     | ~         |
|                 |                                      |                                         |              |                                       |              |                                            |                                      |               |                       |                   |       |                                  | _         |
|                 |                                      |                                         |              |                                       |              |                                            |                                      |               |                       |                   |       |                                  |           |
|                 |                                      |                                         |              |                                       |              |                                            |                                      |               |                       |                   |       |                                  |           |
|                 |                                      |                                         |              |                                       |              |                                            |                                      |               |                       |                   |       |                                  |           |
|                 |                                      |                                         | _            |                                       |              |                                            |                                      | _             |                       |                   |       |                                  | _         |
|                 |                                      |                                         |              |                                       |              |                                            |                                      |               |                       |                   |       |                                  |           |
|                 |                                      |                                         |              |                                       |              |                                            |                                      |               |                       |                   |       |                                  |           |
| ) s             | how All Records                      |                                         |              |                                       |              | Import                                     | <u>H</u> elp                         |               | Quit                  | nport Using Custo | om Fi | ields                            |           |

9. Once selected, the form above will populate with the necessary data fields required for importing your prior SME account transactions:

| Sel         | ect File to Import                    | c:\users\mattk\desk                                | top\mkw quicken s                             | me 0907-transactior                        | IS.CSV                                         |                              |                                                               | Resize                                                                                |                |
|-------------|---------------------------------------|----------------------------------------------------|-----------------------------------------------|--------------------------------------------|------------------------------------------------|------------------------------|---------------------------------------------------------------|---------------------------------------------------------------------------------------|----------------|
|             | lf yo<br>you d                        | ur investment accoun<br>can enter this with th     | t includes a cash/me<br>e current balance at  | oney market fund fo<br>the end of the port | or offsetting transact<br>folio setup process. | tions                        |                                                               | <ul> <li>View Fields 3-8</li> <li>View Fields 9-1</li> <li>View Fields 15-</li> </ul> | }<br>14<br>-20 |
| Us<br>us    | e the drop down<br>e the radio buttor | at the top of each colu<br>is to view and select a | umn to select the da<br>additional fields for | ita to be imported fo<br>column data.      | or that column. If yo                          | our csv file has more t      | han 8 columns,                                                |                                                                                       |                |
| to<br>elete | Date                                  | <ul> <li>Activity Type</li> </ul>                  | Security Symbo                                | Security Name 🖂                            | Quantity 🖂                                     | Market Price 🖌               | Commission 🗸                                                  | Net Amount                                                                            | ~              |
|             | 06/13/2023                            | BUY                                                | MO                                            | ALTRIA GROUP INC                           | 3.0000000                                      | 45.49666700                  | 0.00000000                                                    | 136.49000100                                                                          |                |
| 1           | 06/13/2023                            | BUY                                                | VZ                                            | VERIZON COMMUN                             | 3.00000000                                     | 35.65666700                  | 0.00000000                                                    | 106.97000100                                                                          |                |
| ]           | 06/13/2023                            | BUY                                                | FSMDX                                         | Fidelity® Mid Cap                          | 3.60800000                                     | 27.71618600                  | 0.00000000                                                    | 99.99999909                                                                           |                |
| ]           | 06/13/2023                            | BUY                                                | QD                                            | QUDIAN INC                                 | 50.0000000                                     | 1.90960000                   | 0.00000000                                                    | 95.48000000                                                                           |                |
|             | 06/13/2023                            | BUY                                                | SPMD                                          | SPDR SERIES TRUST                          | 2.00000000                                     | 45.13000000                  | 0.00000000                                                    | 90.26000000                                                                           |                |
| ]           | 06/15/2023                            | BUY                                                | UBER 230915C0005                              | UBER SEP 15'23 \$50                        | 100.0000000                                    | 1.33000000                   | 0.66000000                                                    | 133.66000000                                                                          |                |
| ]           | 06/15/2023                            | BUY                                                | QD                                            | QUDIAN INC                                 | 50.0000000                                     | 1.80980000                   | 0.00000000                                                    | 90.49000000                                                                           |                |
| ]           | 06/16/2023                            | BUY                                                | ARDX                                          | ARDELYX INC COM                            | 50.0000000                                     | 3.68700000                   | 0.0000000                                                     | 184.35000000                                                                          |                |
| ]           | 06/22/2023                            | SELL                                               | SPMD                                          | SPDR SERIES TRUST                          | 2.00000000                                     | 44.55000000                  | 0.01000000                                                    | 89.09000000                                                                           |                |
| ]           | 06/22/2023                            | SELL                                               | UBER 230915C0005                              | UBER SEP 15'23 \$50                        | 100.00000000                                   | 1.18000000                   | 0.67000000                                                    | 117.33000000                                                                          |                |
| ]           | 06/23/2023                            | DIVIDEND_REINVES                                   | SPMD                                          | SPDR SERIES TRUST                          | 0.00881000                                     | 44.26787700                  | 0.0000000                                                     | 0.39000000                                                                            |                |
| ]           | 06/23/2023                            | BUY                                                | ARDX                                          | ARDELYX INC COM                            | 25.00000000                                    | 3.61000000                   | 0.0000000                                                     | 90.25000000                                                                           |                |
|             | 06/23/2023                            | SELL                                               | QD                                            | QUDIAN INC                                 | 25.00000000                                    | 1.98520000                   | 0.01000000                                                    | 49.62000000                                                                           |                |
| 0           | Show All Records<br>Hide Deleted Rec  | ords                                               |                                               | Import                                     | Help                                           | Quit O Imp<br>O Imp<br>O Imp | oort Using Custom<br>oort Using Schwab<br>oort Using Fidelity | Fields<br>Default Format<br>Default Format                                            |                |

10. Verify/define for imported symbols accuracy for security symbol, name and type and then use the Next button to continue.

| <u>.</u> | Uncheck the box by ar<br>Each asset that is to be | ow will be imported,<br>ny that you do not wis<br>e imported MUST have | if checked.<br>h to import.<br>e a symbol and | d asset type.          |   |   |
|----------|---------------------------------------------------|------------------------------------------------------------------------|-----------------------------------------------|------------------------|---|---|
|          | Security Name                                     | Security Symbol                                                        | W                                             | Security Type          |   |   |
| V        | AT&T Inc.                                         | Т                                                                      | Pick Existing                                 | Common Stock           | • | - |
| V        | Cisco Systems                                     | CSCO                                                                   | Pick Existing                                 | Common Stock           | • |   |
| V        | Citigroup                                         | С                                                                      | Pick Existing                                 | Common Stock           | • |   |
| V        | Exxon                                             | XOM                                                                    | Pick Existing                                 | Common Stock           | • |   |
| 1        | General Electric                                  | GE                                                                     | Pick Existing                                 | Common Stock           | • |   |
| 1        | Johnson & Johnson                                 | JNJ                                                                    | Pick Existing                                 | Common Stock           | • |   |
| V        | Microsoft Corp                                    | MSFT                                                                   | Pick Existing                                 | Common Stock           | • |   |
| V        | PC2-500 Bank Ins Fd                               | PC2-500                                                                | Pick Existing                                 | Cash/Money Market Fund | • |   |
| 1        | Pfizer                                            | PFE                                                                    | Pick Existing                                 | Common Stock           | • | 2 |
| 1        | Procter & Gamble Company                          | PG                                                                     | Pick Existing                                 | Common Stock           | • |   |
| 1        | Vanguard STAR                                     | VGSTX                                                                  | Pick Existing                                 | Mutual Fund            | • |   |
| 1        | Vanguard Wellington                               | VWELX                                                                  | Pick Existing                                 | Mutual Fund            | • |   |
| V        | Walgreen Boots                                    | WBA                                                                    | Pick Existing                                 | Common Stock           | • |   |
| -        |                                                   |                                                                        |                                               |                        | - | F |

11. In the form below, verify all proper matching transactions activity and then use the OK button to continue.

| Su will have to select a valid activity from the dropo | own list in the second column. |       |
|--------------------------------------------------------|--------------------------------|-------|
| Activity Type in Import File                           | Antching Valid Activitie       | inue. |
| Deposit                                                | Deposit                        |       |
| Dividend                                               | Income                         | -     |
| Expense                                                | Expense                        |       |
| Income                                                 | Income                         |       |
| Purchase_original lot                                  | Purchase                       | 1     |
| Reinvest                                               | Reinvest                       |       |
| Sale_summary totals                                    | Sale                           |       |
| Stock Split                                            | Stock Split                    |       |
| Withdrawal                                             | Withdrawal                     |       |
|                                                        |                                |       |

12. The last step in the import process lists all of the transactions that will be created.

|   | The tran<br>any that<br>to edit i | isactions show<br>you do not wi<br>t. | n be<br>sh to | low will be posted<br>post. If there are | l, if<br>moi | checked and va<br>ney market tra | alid f<br>nsact | or Investmen<br>tions or optio | t Ao<br>ns, t | count Manag<br>hese transac | er re<br>tions | cord types. Unc<br>s can be changed | heck the box<br>J. Click in the | field      |           |
|---|-----------------------------------|---------------------------------------|---------------|------------------------------------------|--------------|----------------------------------|-----------------|--------------------------------|---------------|-----------------------------|----------------|-------------------------------------|---------------------------------|------------|-----------|
| G | Resize                            |                                       |               |                                          |              |                                  |                 |                                |               |                             |                |                                     |                                 | Default    | Settings  |
|   | Use FIFO method                   | d for sales trans<br>s settlement d   | sacti<br>ate. | ons Note: This                           | wil          | l override sale                  | met             | hods as note                   | d in l        | oroker file (la             | ist in         | first out, high c                   | ost, low cost,                  | average co | st)       |
| 7 | ASSET Name                        | 5 DC2.500                             |               | MANE ACCOUNT ON                          | Set          | 11/12/2007                       | Inn             | 11/12/2007                     | CAL           | Deposit                     | -              | 417996 14000                        | 1 000                           | 0.00       | 417996 1/ |
| 7 | Walgreen Boots                    | WRA                                   |               | PC2-S00 Back Ins                         | -            | 11/12/2007                       |                 | 11/27/2007                     |               | Purchase                    |                | 200.00000                           | 29 110                          | 0.00       | 7821.4    |
| 1 | Citigroup                         | C                                     |               | PC2-500 Bank Ins                         |              | 11/27/2007                       | 100             | 11/27/2007                     |               | Purchase                    | +              | 300.00000                           | 30 220                          | 0.00       | 9064 50   |
| i | General Electric                  | GE                                    |               | PC2-500 Bank Ins                         |              | 11/27/2007                       | 1               | 11/27/2007                     | -             | Purchase                    | +              | 250.00000                           | 37.520                          | 0.00       | 9381.00   |
| ĥ | Johnson & Johnson                 | JNJ                                   | -             | PC2-500 Bank Ins                         |              | 11/27/2007                       | 言               | 11/27/2007                     | 言             | Purchase                    | +              | 125.00000                           | 67.690                          | 0.00       | 8461.50   |
| ή | Vanguard STAR                     | VGSTX                                 |               | PC2-500 Bank Ins                         | -            | 11/28/2007                       | 1               | 11/28/2007                     | 110           | Purchase                    |                | 916.17000                           | 21.860                          | 0.00       | 20031.50  |
| 1 | PC2-500 Bank Ins Fo               | PC2-500                               |               | PC2-500 Bank Ins                         | - 1          | 11/29/2007                       | -               | 11/29/2007                     |               | Income                      | -              | 0.00000                             | 1.000                           | 0.00       | 507.03    |
| ł | PC2-500 Bank Ins Fd               | PC2-500                               | -             | PC2-500 Bank Ins                         | 1-           | 11/30/2007                       | 100             | 11/30/2007                     |               | Income                      | -              | 0.00000                             | 1.000                           | 0.00       | 353.10    |
| 7 | PC2-500 Bank Ins Fd               | PC2-500                               |               | NONE                                     |              | 12/10/2007                       | 100             | 12/10/2007                     | -             | Deposit                     | -              | 0.27000                             | 1.000                           | 0.00       | 0.27      |
| 7 | Procter & Gamble C                | on PG                                 | -             | PC2-500 Bank Ins                         | 1 -          | 12/12/2007                       | -               | 12/12/2007                     | 10            | Purchase                    |                | 150.00000                           | 74.940                          | 0.00       | 11240.75  |
| 7 | Cisco Systems                     | csco                                  |               | PC2-500 Bank Ins                         |              | 12/12/2007                       | -               | 12/12/2007                     | 100           | Purchase                    | 1              | 350.00000                           | 29,490                          | 0.00       | 10321.15  |
| ġ | AT&T Inc.                         | T                                     |               | PC2-500 Bank Ins                         | 1 -          | 12/12/2007                       |                 | 12/12/2007                     | 10            | Purchase                    |                | 200.00000                           | 42.080                          | 0.00       | 8415.48   |
| 4 | <b></b>                           |                                       | -172          |                                          |              |                                  | 10.0            | 3                              | -             |                             |                |                                     |                                 |            |           |
| • |                                   |                                       |               |                                          |              |                                  | 1000            | 5                              | -             |                             | _              |                                     | •                               |            |           |

At the end of the process, a report will show activity imported as well as any activity not imported. Review this report for accuracy. You can then enter a current balance for any cash/money market offset for this portfolio. The IAM Home Page will refresh with your imported portfolio data. Be sure to review the results verifying holdings, quantities, costs and other values.